#### NOTICE TECHNIQUE Application PEMICODE V2

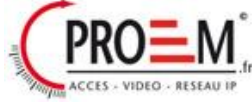

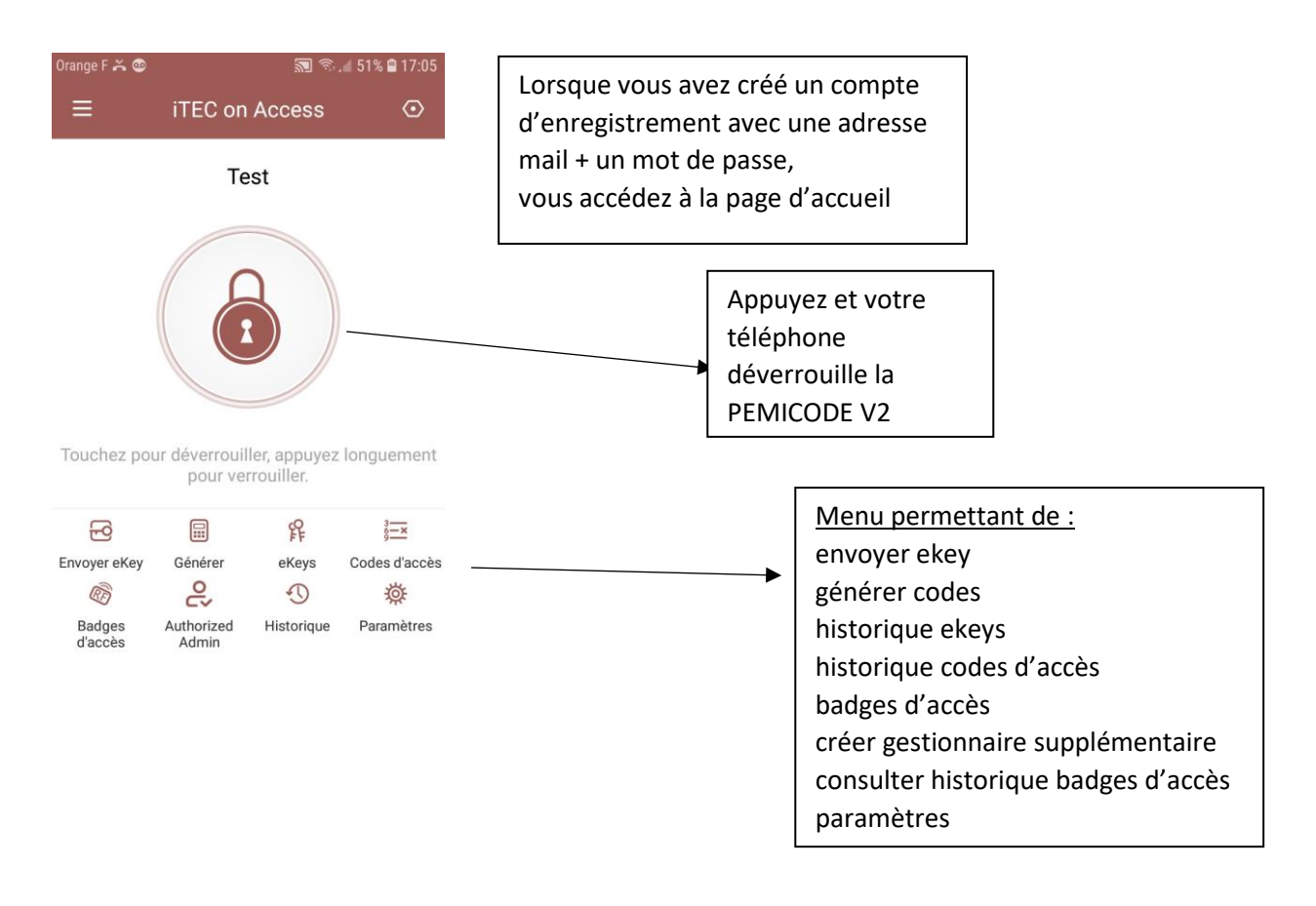

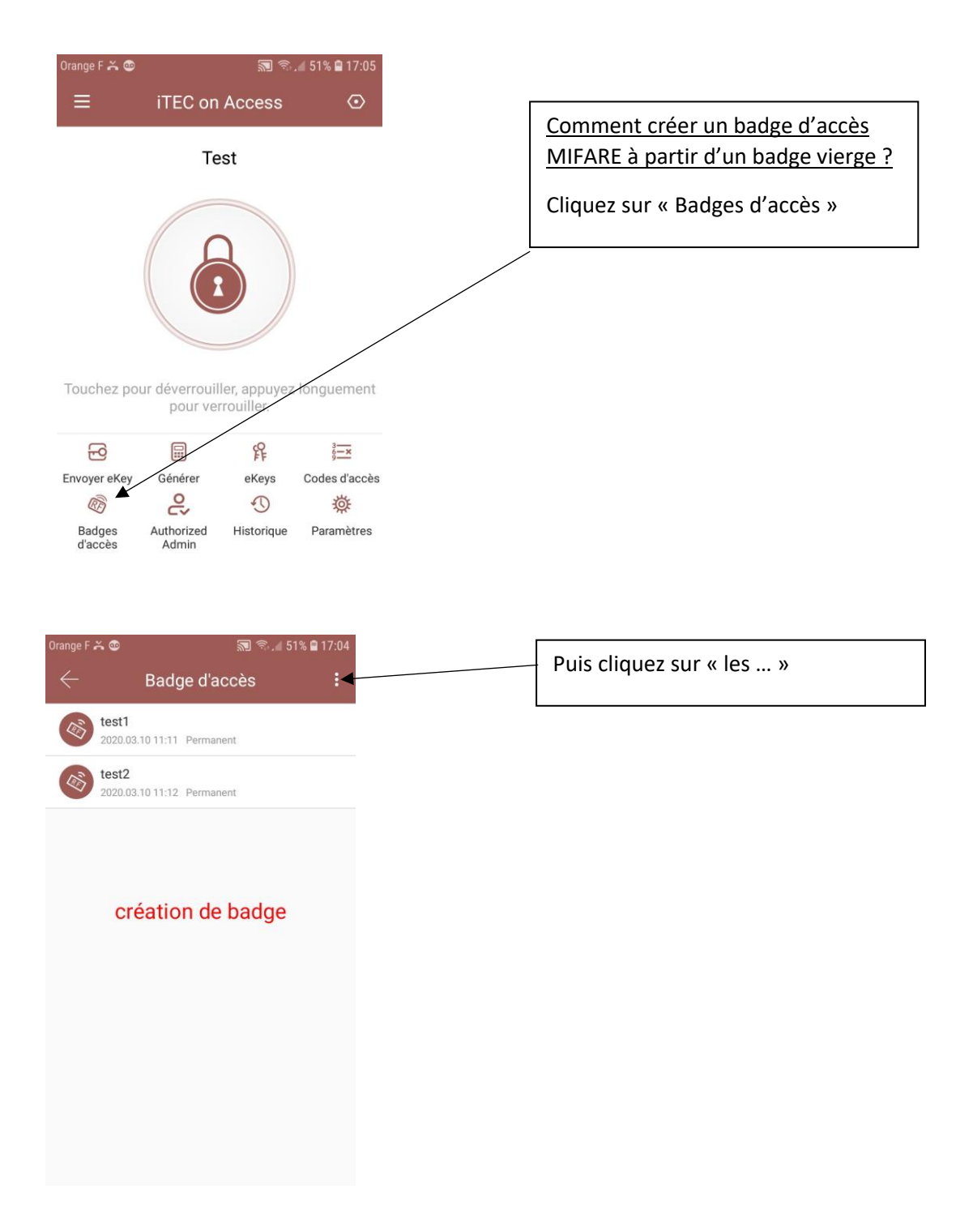

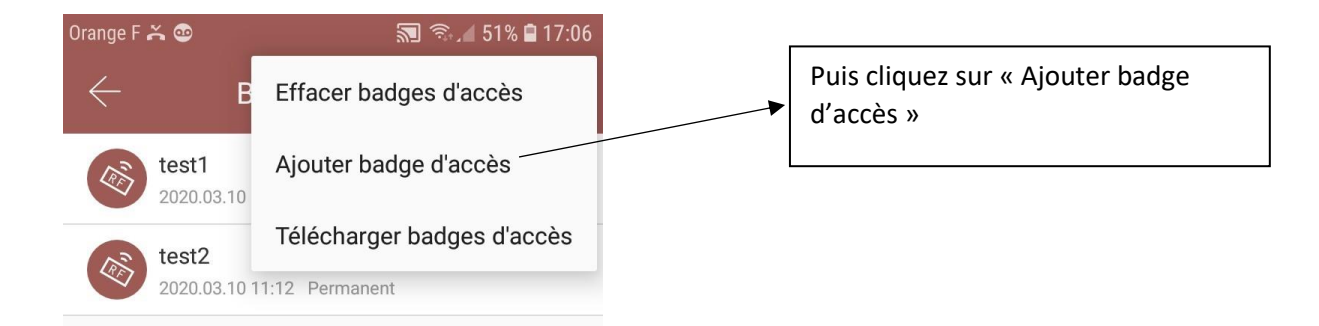

## ajouter un badge

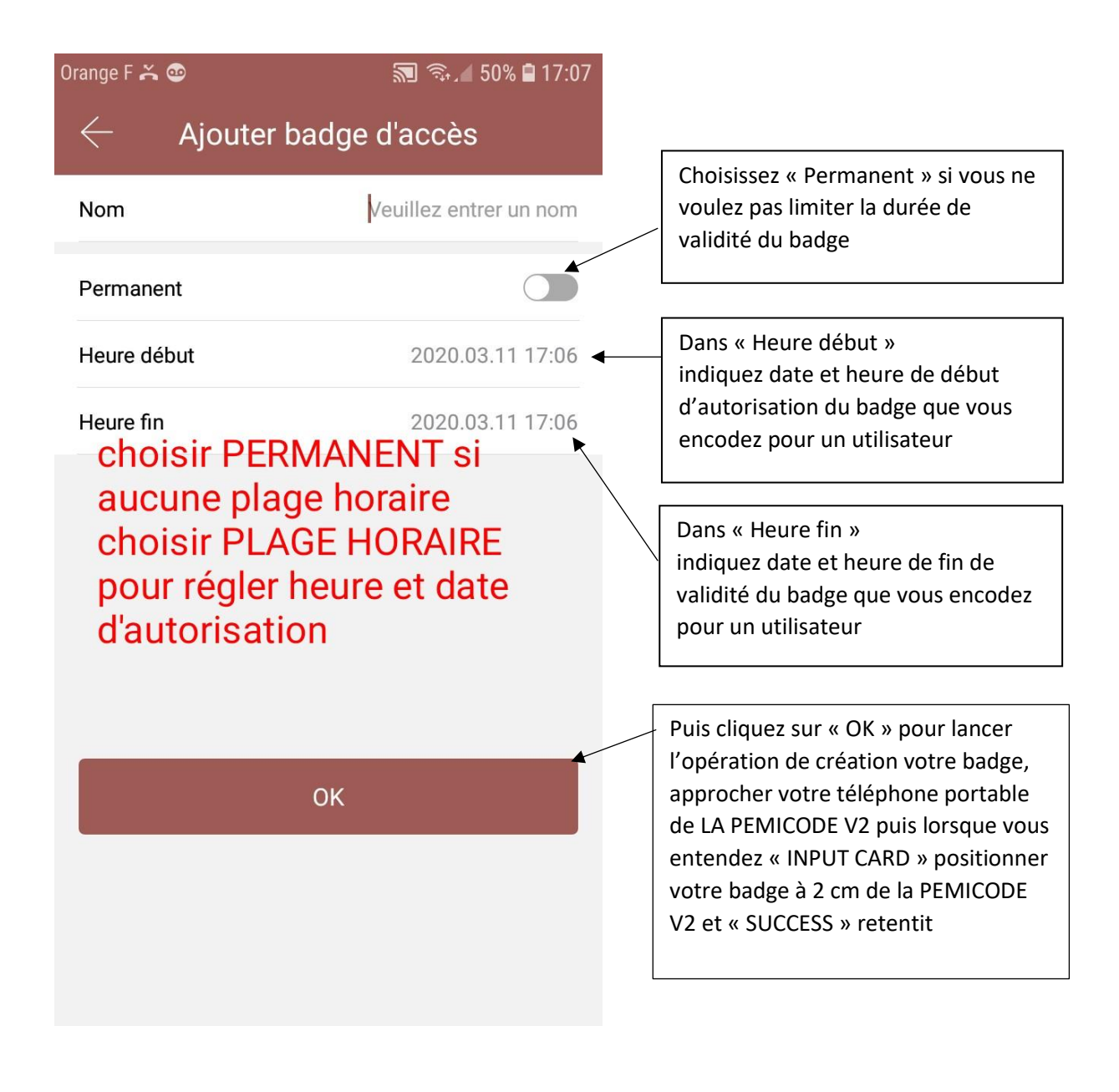

### **CREATION DE CODES**

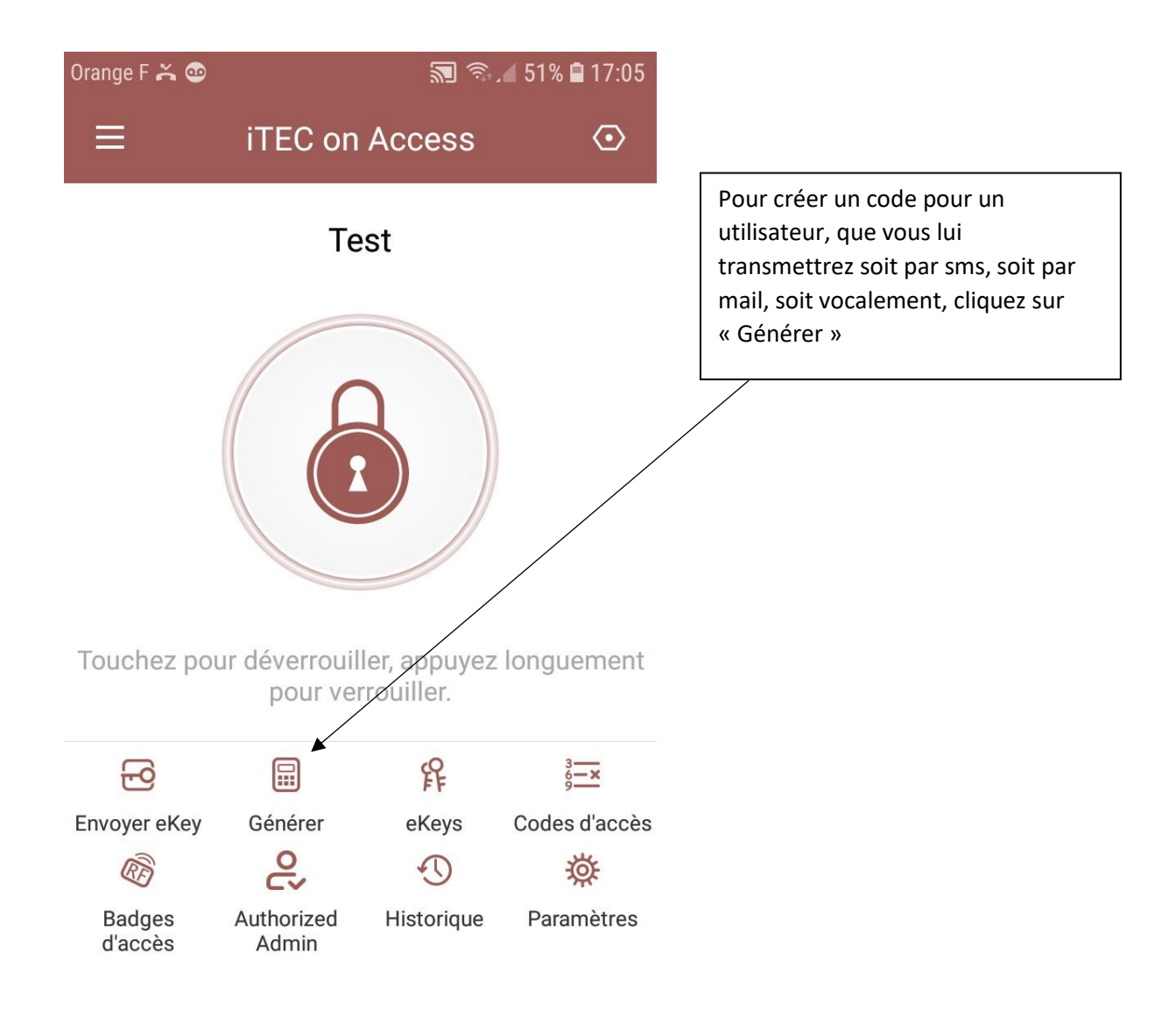

| Orange F 👗 🔤                                             |                                                            | 🔊 🗟 🖌 50% 🖬                                          | 17:13 |
|----------------------------------------------------------|------------------------------------------------------------|------------------------------------------------------|-------|
| $\leftarrow$                                             | Géné                                                       | rer                                                  |       |
| Permanent                                                | Temporaire                                                 | Utilisation unique                                   | Effaç |
| Nom                                                      | Enter a r                                                  | name for this passco                                 | de    |
| Ce code d'accès<br>les 24 heures à d<br>pour des raisons | s DOIT ÊTRE utilis:<br>compter de mainte<br>s de sécurité. | é au moins une fois dans<br>enant ou il sera SUSPENI |       |
|                                                          | Géné                                                       | rer                                                  |       |
|                                                          |                                                            |                                                      |       |
| créer code                                               |                                                            |                                                      |       |
|                                                          |                                                            |                                                      |       |
|                                                          |                                                            |                                                      |       |

| Orange F Ă 🐵        | 2                                                       | 🗟 🔎 50% 🗎 1      | 7:15       |
|---------------------|---------------------------------------------------------|------------------|------------|
| $\leftarrow$        | Générer                                                 |                  |            |
| nt Temporaire<br>◀  | Utilisation unique                                      | Effaçage         | Per        |
| Nom                 | Enter a name for                                        | this passo de    | e<br>er de |
| code ne peut être u | ra suspendu pour des rais<br>itilisé qu'une seule fois. | sons de securité | 3. Ce      |
|                     | Générer                                                 |                  |            |
|                     |                                                         |                  |            |
| créer co            | de unique                                               |                  |            |

créer code unique qui ne fonctionne qu'une fois

| Orange F 폱 😁                                        |                                         | 🔊 🗟 🖉 49% 🖬 17:16                         |
|-----------------------------------------------------|-----------------------------------------|-------------------------------------------|
| $\leftarrow$                                        | Générer                                 |                                           |
| Utilisation unique                                  | Effaçage                                | Personnalisé Cyc                          |
| Nom<br>Ce code d'accès est va                       | Enter a name                            | e for this passcode                       |
| maintenant. Attention -<br>serrure seront effacés a | Tous les codes (<br>après l'utilisation | d'accès utilises sur cette<br>de ce code. |
|                                                     | Générer                                 | •                                         |
| efface                                              | ment de                                 | e code                                    |
|                                                     |                                         |                                           |
|                                                     |                                         |                                           |
|                                                     |                                         |                                           |

# SI VOUS SOUHAITEZ EFFACER UN SEUL CODE

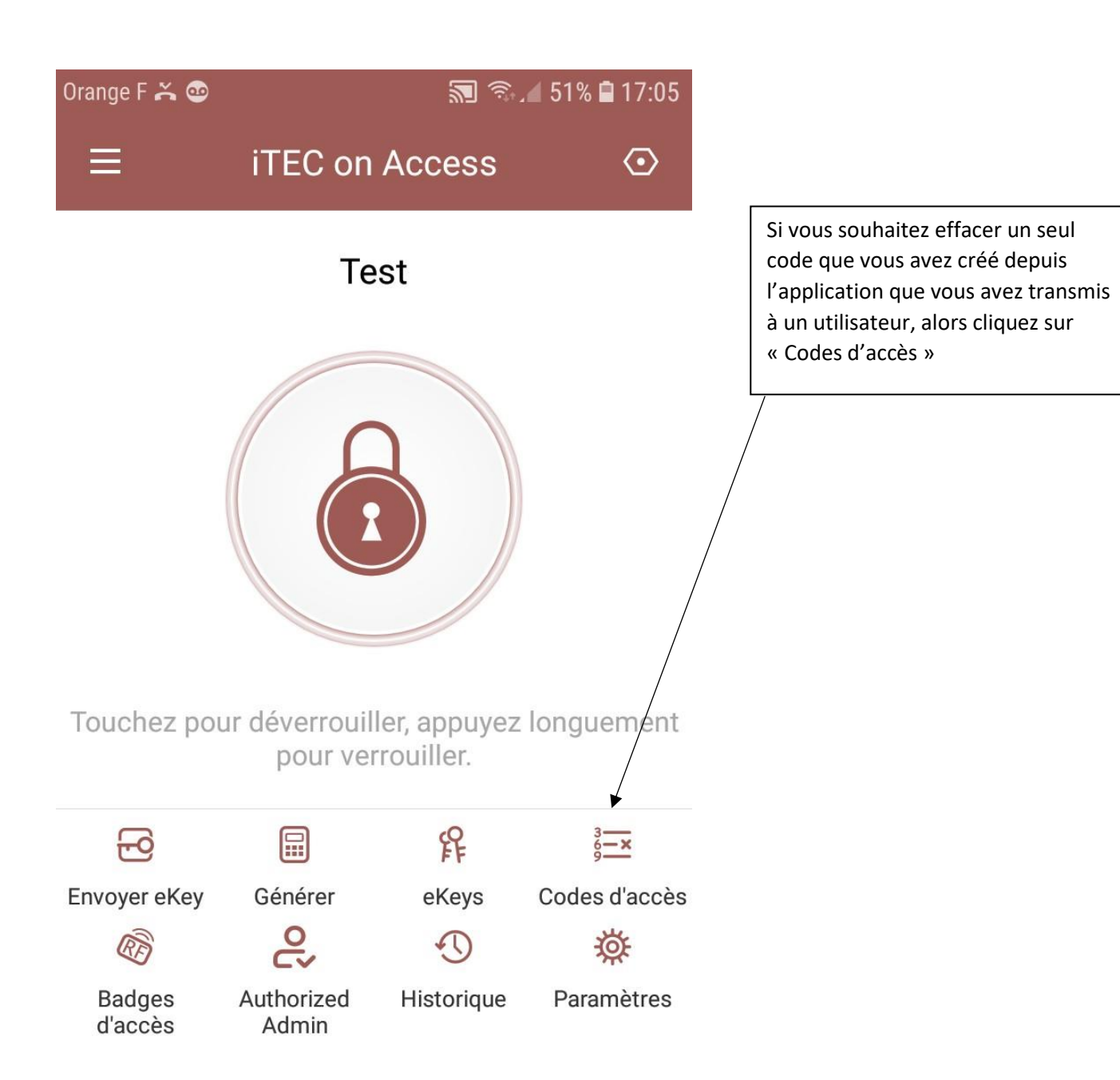

| Orange F     | ች 🔊 🗟 22:18                                                                                          | 3                                                   |
|--------------|----------------------------------------------------------------------------------------------------|-----------------------------------------------------|
| $\leftarrow$ | Codes d'accès                                                                                        | Puis cliquez sur le code que vous souhaitez effacer |
|              | 94779138<br>2020.03.10 11:00 Permanent                                                               |                                                     |
|              |                                                                                                    |                                                     |
|              | Screen Master va commencer à<br>capturer tous les contenus affichés<br>à l'écran.<br>effacer un code |                                                     |
|              | O Ne plus afficher                                                                                   |                                                     |
|              |                                                                                                    |                                                     |
|              |                                                                                                    |                                                     |
|              |                                                                                                    |                                                     |
|              |                                                                                                    |                                                     |
|              |                                                                                                    |                                                     |
|              |                                                                                                    |                                                     |

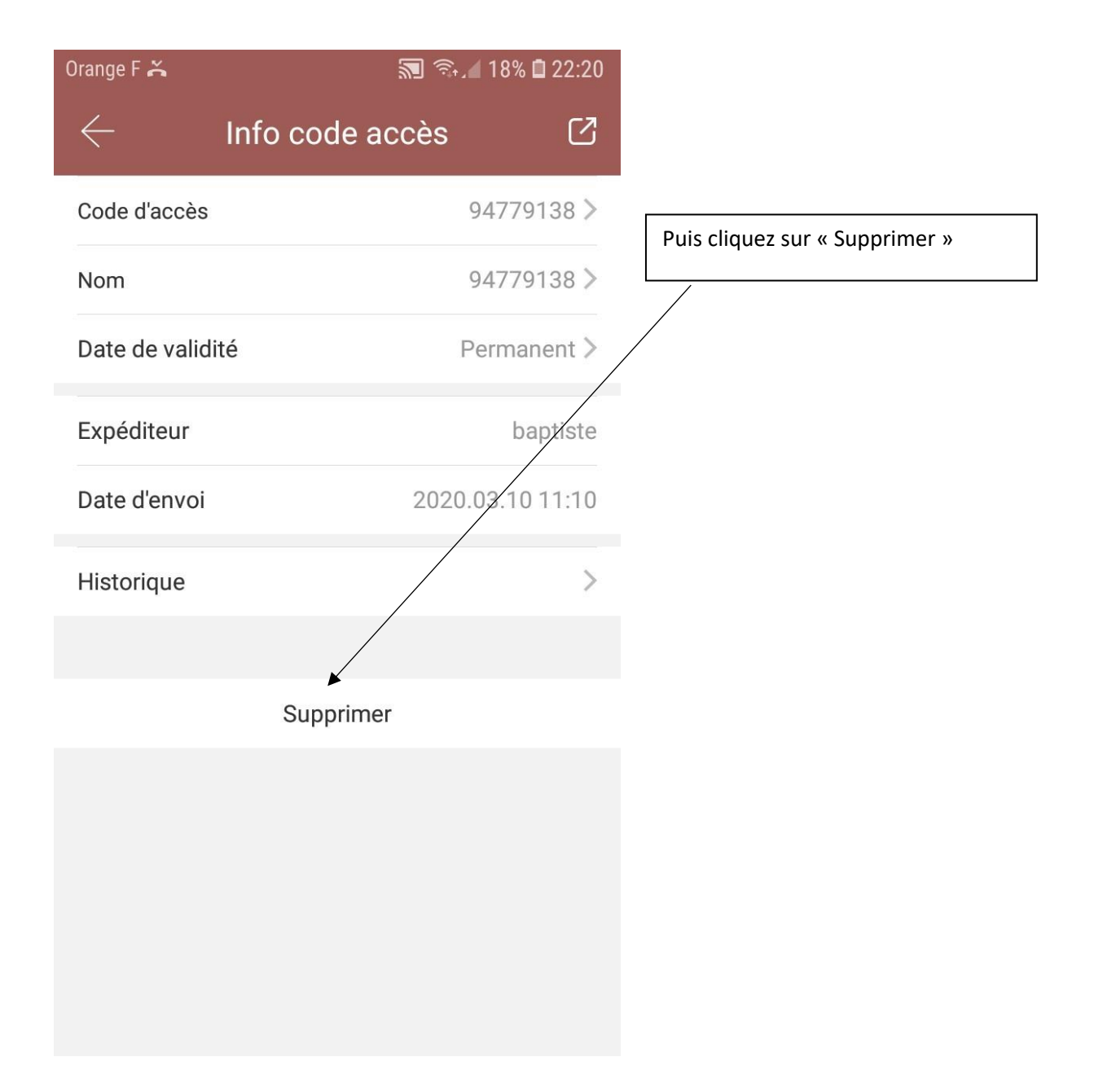

### **CREATION + HISTORIQUE + EFFACEMENT D'EKEYS (clés électroniques)**

Vous devrez réaliser les mêmes opérations que pour la génération de codes, l'effacement de codes ou consultation historique des codes, donc merci de vous reporter au chapitre : « CREATION CODE »

### **EFFECTUER UNE TRACABILITE DES PASSAGES SUR UNE PEMICODE V2**

| Orange F 👗               | 🔊 🗟 / 17% 🖬 22:24 |                                                                                                    |
|--------------------------|-------------------|----------------------------------------------------------------------------------------------------|
| < Paramèti               | res               |                                                                                                    |
| r assage would           | 011 2             |                                                                                                    |
| Son de la serrure        | On >              |                                                                                                    |
| Tamper Alert             | On >              | Pour savoir qui est rentré et à quel<br>moment, cliquez sur « Read<br>Opération Records »<br>Puis rapprocher de la PEMICODE V |
| Reset Button             | On >              |                                                                                                    |
| Heure serrure            |                   | et patientez jusqu'au message de<br>« SUCCES »                                                                                |
| Diagnostic               | >                 |                                                                                                    |
| Read Operation Records   | >                 |                                                                                                    |
| Mise à jour Firmware     | >                 |                                                                                                    |
| Gestion de présence      |                   |                                                                                                    |
| Notification d'ouverture |                   |                                                                                                    |
| Supprim                  | er                |                                                                                                    |
|                          |                   |                                                                                                    |

<u>Fin .</u>

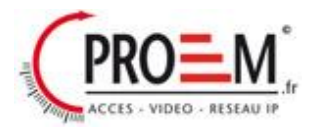